## **Restore an Archived Class**

Last Modified on 01/06/2025 1:08 pm EST

Archived Classes can be restored to their original status if needed. Restoring a class also restores the enrollment for the class.

- 1. Go to the Classes (menu) > Class Reports > List Archived Classes.
- 2. Click on List Archived Classes.
- 3. Use the Search Criteria to narrow down the results.
  - Run the report with no selected criteria to view all archived classes.
  - Use the search field in the Class column to locate a specific class.
- 4. Restore an individual class by clicking the **Restore** link to the far right of the specific class.
- 5. Restore multiple classes by checking the boxes to the left of each class and clicking the **Restore Checked Classes** button.
- 6. Restore all classes by checking the **All** checkbox and clicking the **Restore Checked Classes** button. (If classes take up several pages, be sure to click **Show All** before checking the **All** checkbox.)